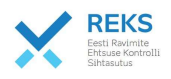

## Sertifikaadi laadimise juhend

18.01.2022

Ravimite Kontrolli Ehtsuse SA

Sertifikaat laetakse veebilehe kaudu ja salvestatakse konkreetsesse seadmesse. Hilisemad sisselogimised tuleb teha selle sama seadmega (võimalus on ka sertifikaat vajadusel nn kopeerida, et seda saaks kasutada teises seadmes). Võimalus on kasutada samas auskohas olevate arvutite vahel sama sertifikaati- ehk kasutajad saavad sertifikaati jagada. Sertifikaat aegub iga 2 aasta järel ja seda tuleb siis uuendada vastavalt e-posti aadressile laekunud juhiste järgi.

1. Laadimisel tuleb sisse logida e-kirjaga laekunud kasutaja nime ja parooli kasutades. Alustage sertifikaadi laadimist automaatselt laekunud e-kirjas olevad esimese lingi abil (NB hilisem sisselogimine käib kirjas oleva teise lingi kaudu). Sisselogimisel avaneb järgmine vaade.

| CERTIFICATE DOWNLOAD                                                                          | SUPPORT -                                                                                                    |
|-----------------------------------------------------------------------------------------------|----------------------------------------------------------------------------------------------------|
| BERTELSMANN                                                                                   |                                                                                                    |
| 2. Laadimisel on paar nüanssi mida järgida:                                                   |                                                                                                    |
|                                                                                               | Download certificate                                                                                                    |
|                                                                                               | Please enter the certificate TAN sent to you:                                                                                              |
| Esmalt tuleb e-kirjast sisestada antud TAN                                                    | certificate TAN                                                                                                    |
|                                                                                               | Download certificate                                                                                                    |
|                                                                                               | Upon confirmation of the installation, the certificate is marked as in responsible administrator, so that he is informed about the success |
|                                                                                               |                                                                                                    |
|                                                                                               |                                                                                                    |
| Protsessi kestel kindlasti eraldi üles märkida                                                |                                                                                                    |
| ekraanile eraldi aknas kuvatav kood (passphrase<br>ehk sertifikaadi avamiseks nõutav parool). | National Medicines                                                                                                    |

NB kui teil on vaja sertifikaati laadida nt enda serverisse, teise arvutisse (sh kui vahetate arvutit) või soovite sama kontot jagada mitme seadme vahel siis palun salvestage Passphrase parool kuhugi püsivamalt. Passphrase parool on sertitifikaadi avamiseks vajalik parool ja seda ei saa hiljem teile REKS eraldi luua

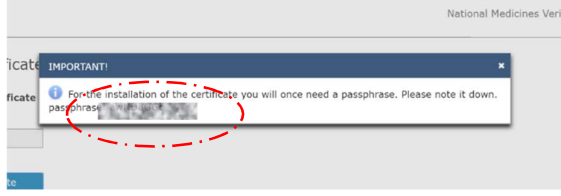

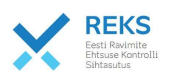

Sertifikaadi laadimisel tuleb see salvestada kasutajale arvutisse. Selles protsessis tuleb tavaliselt läbida analoogsed (võib erineda tulenevad operatsiooni süsteemist või teie arvuti turvasätetest) etapid.

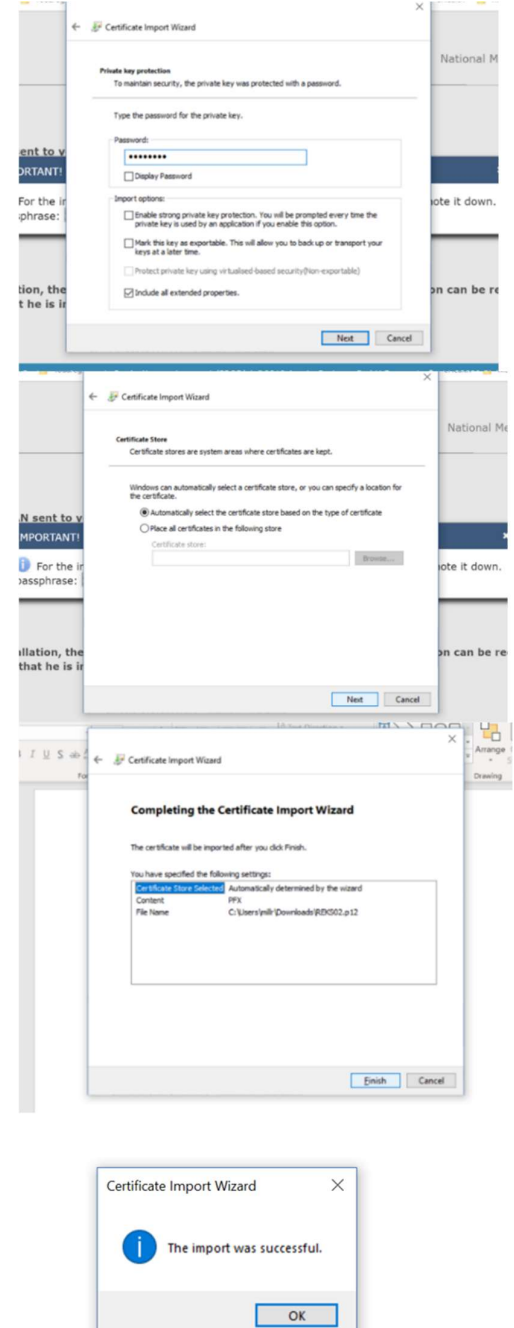

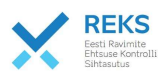

Peale salvestamist tuleb vajuta "Confirm Installation" ning siis kuvatakse järgmine teade. Peale seda tuleb aken sulgeda ning võtta ekirjast link (eraldi link millel on info et kasutada seda peale sertifikaadi laadimist)

| ase note, however,<br>at your certificate is<br>ly available for<br>which for a     |
|-------------------------------------------------------------------------------------|
|                                                                                     |
| oximum of 60 days<br>er its creation.<br>erefore, make sure<br>at you store a local |
| by of your certificate<br>1. passphrase in a safe<br>ice.                           |
| nized by your                                                                       |
|                                                                                     |

3. Peale sertifikaadi laadimist saate EtMVS admekogusse sisse logida all olevalt aadressilt (sama aadress on toodud ka automaatselt laekunud e-kirja teise lingina)

https://portal-prod-ee.nmvs.eu/NMVS PORTAL

4. Kui sertifikaadi laadimine õnnestus siis tuleb teha uus sisselogimine (valides logimisel siis õige sertifikaat). Kui teile ei avane sertifikaadi valiku akent, siis soovitame sulgeda kõik veebilehitseja aknad ja vajadusel kustutada sirvimise ajalugu.

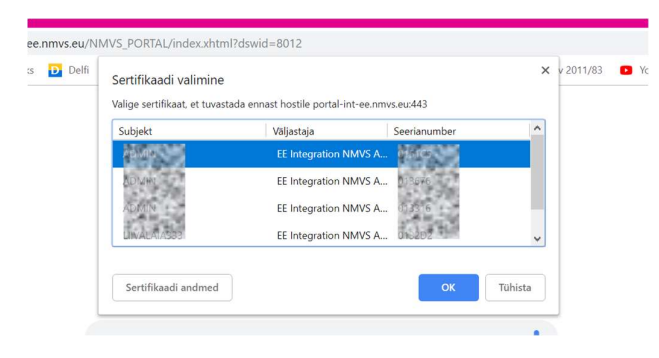

 ADMIN õigusega isikul avaneb vaade, kus isik saab luua enda asutuse sees uusi kasutajaid ja määrata neile rollid. Alustada tuleb rolli(de) loomisest. Peale seda saab luua kasutaja ja omistada kasutajale vastav roll.

Peale rolli salvestamist tuleb asutuses luua ka sisuline konto ( uus kasutaja, kellele siis omistatakse loodud roll) mille kaudu on võimalik pakendite ehtsust kontrollida ja pakendeid deaktiveerida. Iga asutus võib luua nii palju kasutajakontosid kui on vaja (juhime tähelepanu, et kasutajakontode sertifikaadid tuleb laadida sinna arvutisse, kus hakatakse ehtsust kontrollima ning kontode loomisel tuleb 24H jooksul sertifikaat alla laadida). Iga asutuse otsustada on see, kas kasutajate vahel jagatakse ühte ja sama konto (eh dubleeritakse sertifikaat mitme arvuti vahel) või luuakse igale isiklikult enda konto.

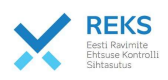

| ADMINISTRATION - | SUPPORT - |
|------------------|-----------|
| Role             |           |
| User             |           |
| Change password  |           |